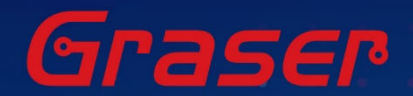

# Sigrity2023 软件快速安装手册

- · · · · · ·
- . . . . .

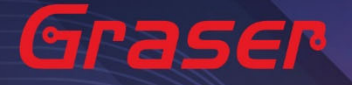

## Sigrity2023 软件快速安装手册

| 1. | 软硬件需求                         | p.3  |
|----|-------------------------------|------|
| 2. | 安装前准备与注意事项                    | p.3  |
| 3. | <u>软件来源</u>                   | p.5  |
| 4. | 软件授权服务器端安装与设定                 | p.6  |
| 5. | 用户软件安装及 License 链接设定 ········ | p.11 |
| 6. | <u>疑难解答</u>                   | p.16 |

2raser

- · Date: 2023/08/18
- Author: Chen Yun
- Revision: 1
- Version : Sigrity2023
- ・備註:

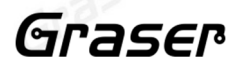

https://www.graser.com.cn

## 软硬件需求

#### Windows

操作系统:

#### Sigrity2023 仅支持以下操作系统

- Windows 10 (64-bit)
- Windows 2016 Server (All service packs)
- Windows 2019 Server

#### 硬件规格:

- x86\_64 Compatible (includes P4 EMT and AMD Opteron<sup>™</sup>)
- 8 GB RAM
- Virtual memory at least twice physical memory 50 GB free disk space
- 1,024 x 768 display resolution with true color (16bit color)
- Broadband Internet connection for some service
- Ethernet card (for network communications and security hostID)
- Three-button Microsoft-compatible mouse

## 安装前准备与注意事项

#### 软件授权机制认证对象

- 软件在使用时必须向授权服务器取得用户许可证,服务器在启动授权服务时必须核对授权License档案 的内容与认证对象是否一致,如果License与网卡或硬件锁号码不一致,将无法启动授权作业提供服务。
- 2. 授权对象为硬设备,主要有以下两种:
  - 2.1 网络卡的实体卡号 (MAC Address)。
  - 2.2 硬件锁 (Dongle Key) · 如下图所示

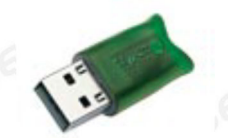

### Note:

现阶段仅提供 USB 硬件锁服务,如果贵公司还在使用旧型 parallel port 型式的硬件锁,请速向敝公司业务单位洽询购买新式 USB 硬件锁及 Re-Host 的服务。

arase

### Note :

- 在Windows server 不能以 Windows Remote Desktop (类似终端机)的方式执行。
- 不支援Windows RT 及 Tablets。
- 计算机名称不允许使用中文名称或带空格数据。
- 网络卡认证不支持虚拟环境。

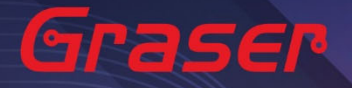

### 软件进行安装前用户帐户注意事项:

 请确认所登入的账号拥有本机完整的 Administrator 管理者的操作权限(All user Mode) ·若是安装 在Windows7 (或以上)操作系统中·请先将用户帐户控制设定(UAC) 调降至最低·避免安装过程中有 太多的提示警讯而干扰安装作业。

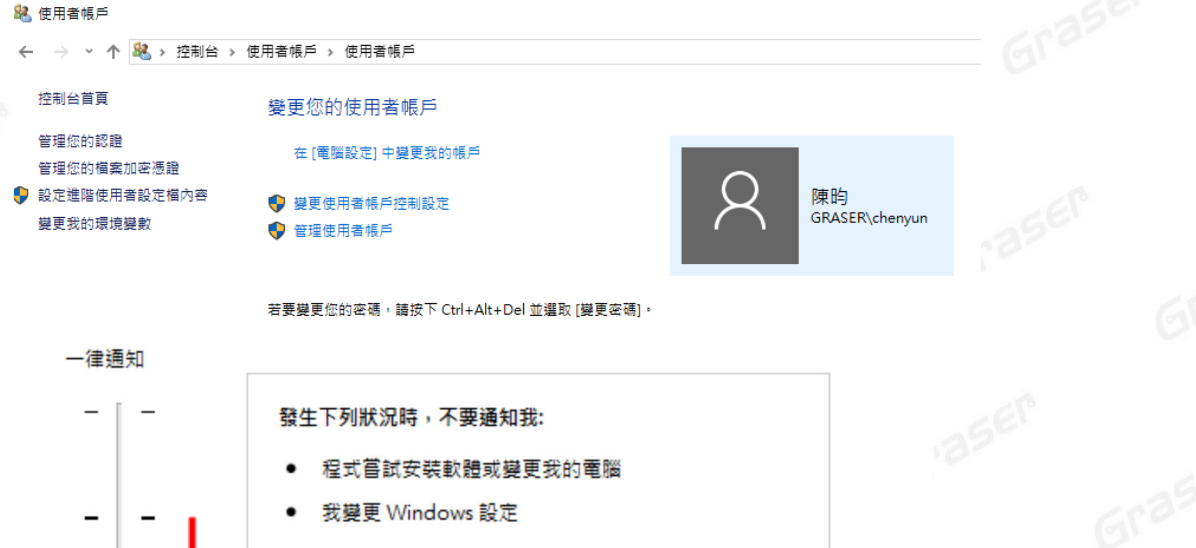

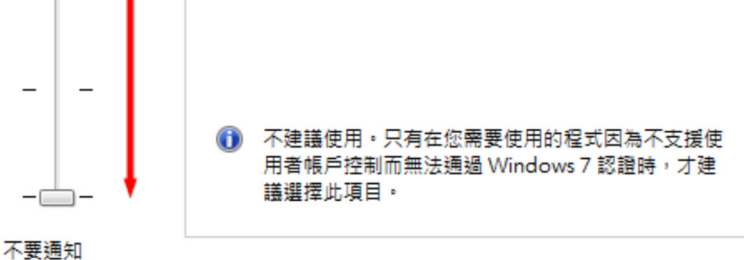

- **2**. 请将已经安装在操作系统中的防病毒软件及防火墙暂时关闭,以免影响程序的执行与设定。
  - 如果所购买的软件版本的 License 的认证对象是 USB 硬件锁,请勿先将 USB 硬件锁插上您计算机 上的 USB 插槽。因为操作系统内建的驱动程序版本较旧,使得硬件锁无法顺利安装,您仍需要在稍后 利用安装路径下的新附带驱动程序进行补安装作业。

4raser

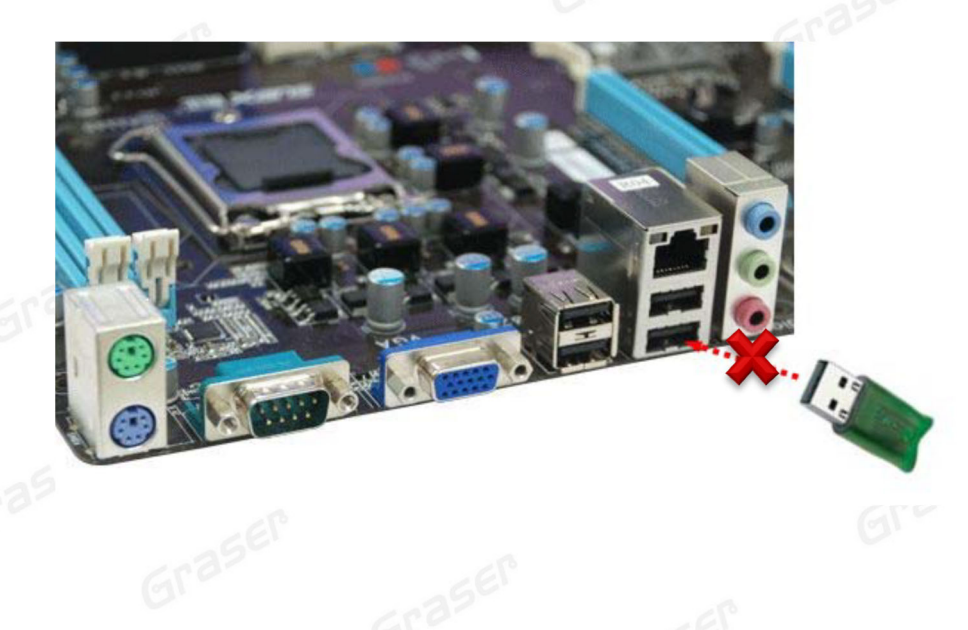

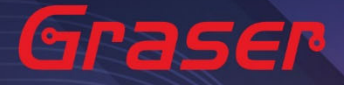

## 软件来源

## Sigrity2023 若是"完全安装"需要安装以下套件:

- 1 OrCAD/Allegro 22.1 (SPB22.1)。(Sigrity 的 Aurora/Topology Explorer 及 Allegro 界面)
- 2 Sigrity2023。(Sigrity 各项主程序及套装如 PowerDC/SystemSI/Clarity/Celsius/...)

#### 取得方式

1. Cadence 官方网站下载专区进行 Sigrity2023 版本软件的下载及安装。

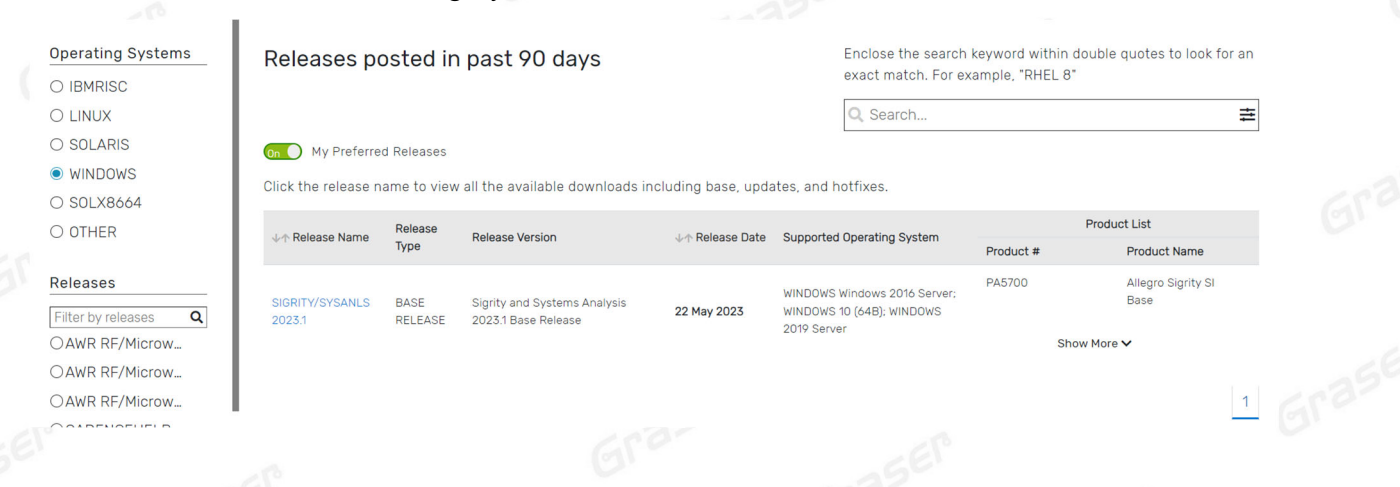

Grasel

Grasen

#### Note :

■ 要执行 Sigrity 2023 您必须安装最新的 Cadence License Manager 22.01 (FLEXnet License Manager version 11.17.1.0 或更新),并搭配新的 License。

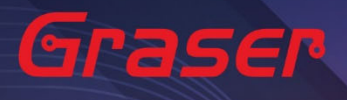

## 软件授权服务器端安装与设定

#### License Manager

1 Installation

1.1 解压缩后,点选 setup.exe。

|                                 | 60            |
|---------------------------------|---------------|
| Base_SIG23.10.000_wint_1of2.zip | 名稱            |
| > 📜 AutoPlay                    | 📙 AutoPlay    |
| > 📙 Disk1                       | 📙 Disk1       |
|                                 | 🔬 autorun.inf |
|                                 | setup.exe     |
|                                 | 🕤 setup.ini   |
|                                 |               |

1.2 点选 License Manager。

Grasel

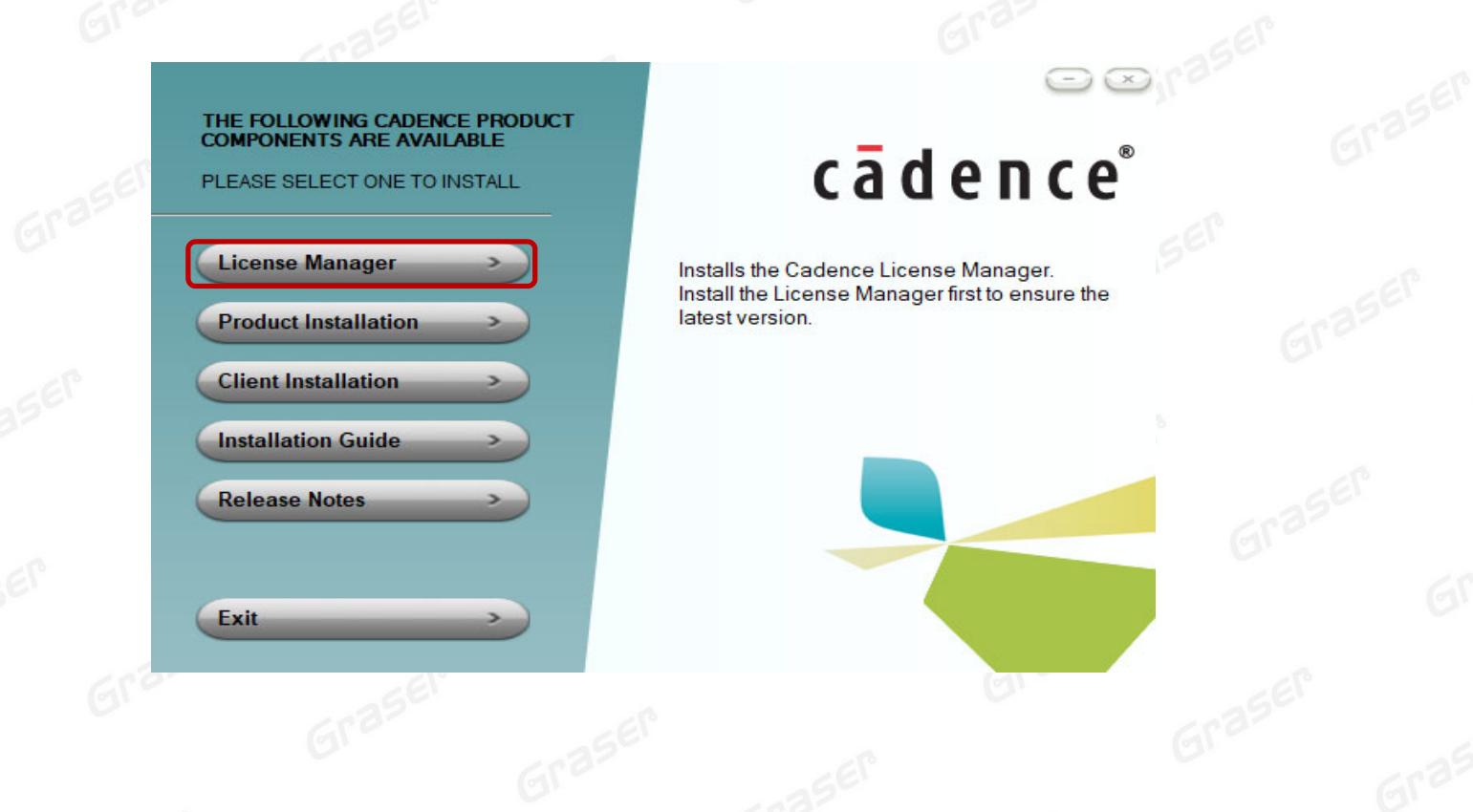

Graser

## 1.3 确认 License Manager 为 20.01 版后,点选 Next。

| dence License Manager 20.0          | 1-s002 - InstallShield Wizard                                    |                                                            | ×              |
|-------------------------------------|------------------------------------------------------------------|------------------------------------------------------------|----------------|
| -                                   |                                                                  |                                                            |                |
|                                     | Welcome to the InstallShi                                        | eld Wizard for Cadence                                     | -15            |
|                                     | License Manager 20.01-s                                          | DO2                                                        | 135EI          |
|                                     |                                                                  |                                                            | ara            |
|                                     | The InstallShield Wizard will in<br>20.01-s002 on vour computer. | nstall Cadence License Manager<br>To continue, click Next. | 6.0            |
|                                     |                                                                  |                                                            | 61             |
|                                     |                                                                  |                                                            |                |
|                                     |                                                                  |                                                            | SEP            |
|                                     |                                                                  |                                                            | 12             |
|                                     |                                                                  |                                                            | 6673           |
|                                     |                                                                  |                                                            | GI             |
|                                     |                                                                  |                                                            |                |
|                                     |                                                                  |                                                            | 7.             |
|                                     |                                                                  |                                                            | 93             |
|                                     |                                                                  | News                                                       | 68350          |
|                                     | < <u>B</u> ack                                                   | Next > Cancel                                              | G              |
| R                                   | · · · · · · · · · · · · · · · · · · ·                            | -350.                                                      |                |
|                                     | }#+×                                                             | f the line are served                                      |                |
| 1.4 阅读元软件合约                         | ,远择 I accept the terms o                                         | of the license agreement                                   | 后,只远 Next。如果个  |
| 同意则无法进入                             | 下一个步骤。                                                           |                                                            |                |
|                                     | GEI                                                              |                                                            | Gre            |
| idence License Manager              | 20.01-s002 - InstallShield                                       | Wizard                                                     | ×              |
| License Agreement                   |                                                                  | <b>-</b> - 6                                               | 0              |
| Please read the following lic       | ense agreement carefully.                                        | cadence                                                    |                |
|                                     |                                                                  |                                                            | 3561           |
|                                     |                                                                  |                                                            | . If a         |
| CADENCE DESIGN SYSTEMS              | 3, INC. SOFTWARE LICENSE AND                                     | MAINTENANCE                                                | Gré            |
| AGREEMENT                           |                                                                  |                                                            | C.             |
| THIS SOFTWARE LICENSE               | AND MAINTENANCE AGREEMENT                                        | ("AGREEMENT") IS A                                         |                |
| ("CADENCE"). PLEASE REAL            | ) THIS AGREEMENT CAREFULLY                                       | BEFORE INSTALLING YOUR                                     | 5El°           |
| CADENCE SOFTWARE ("SO               | FTWARE"). BY USING THE SOFT                                      | WARE, YOU (EITHER AN                                       | 1              |
| AGREEMENT. IF YOU DO NO             | T WANT TO BE BOUND BY THE                                        | TERMS OF THIS                                              | 6535           |
| AGREEMENT, CADENCE IS               | JNWILLING TO LICENSE THE SOF                                     | TWARE TO YOU, IN                                           | (C)            |
| ACCOMPANYING ITEMS (IN              | CLUDING MANUALS, BINDERS OF                                      | ARE AND ALL<br>R OTHER CONTAINERS.                         |                |
|                                     |                                                                  |                                                            | l°             |
| I accept the terms of the           | license agreement                                                | Print                                                      | 73-            |
| ○ I <u>d</u> o not accept the terms | s of the license agreement                                       |                                                            | crast.         |
| tallShield                          |                                                                  |                                                            | 01             |
|                                     | < Pack                                                           | Next > Cancel                                              |                |
|                                     |                                                                  |                                                            |                |
| 13                                  |                                                                  | Gro                                                        | GER            |
|                                     |                                                                  |                                                            |                |
|                                     |                                                                  |                                                            |                |
|                                     |                                                                  |                                                            | C <sup>1</sup> |
|                                     |                                                                  |                                                            |                |

Grase

|                                                                                                    | Next •                                                                                                    |                                                                                       |                                                              |                                                |  |
|----------------------------------------------------------------------------------------------------|----------------------------------------------------------------------------------------------------|---------------------------------------------------------------------------------------|--------------------------------------------------------------|------------------------------------------------|--|
|                                                                                                    | 355                                                                                                    | - 10                                                                                  |                                                              | Gra                                            |  |
| Cadence License Manager 20.01-s                                                                                                    | 002 - InstallShie                                                                                                    | ld Wizard                                                                             | ×                                                            |                                                |  |
| Choose Destination Location                                                                                                    |                                                                                                    | (2)                                                                                   | lonco <sup>®</sup>                                           |                                                |  |
| Select folder where setup will install                                                                                                    | tiles.                                                                                                    |                                                                                       | rence                                                        | E a a SEI                                      |  |
| Install Cadence License Ma                                                                                                    | nager 20 01-s002 to                                                                                                    | 0.                                                                                    |                                                              | GIT                                            |  |
| C:\Cadence\LicenseManag                                                                                                    | er                                                                                                    |                                                                                       | Change                                                       |                                                |  |
|                                                                                                    |                                                                                                    |                                                                                       |                                                              |                                                |  |
|                                                                                                    |                                                                                                    |                                                                                       |                                                              | 3561.                                          |  |
|                                                                                                    |                                                                                                    |                                                                                       |                                                              | 6                                              |  |
|                                                                                                    |                                                                                                    |                                                                                       |                                                              | G                                              |  |
|                                                                                                    |                                                                                                    |                                                                                       |                                                              |                                                |  |
|                                                                                                    |                                                                                                    |                                                                                       |                                                              | EL                                             |  |
|                                                                                                    |                                                                                                    |                                                                                       |                                                              | 25                                             |  |
| nstallShield                                                                                                    |                                                                                                    |                                                                                       |                                                              | Gra                                            |  |
|                                                                                                    | < Pack                                                                                                    | Novt                                                                                  | Cancol                                                       |                                                |  |
|                                                                                                    |                                                                                                    | <u> </u>                                                                              | Calicel                                                      |                                                |  |
|                                                                                                    |                                                                                                    |                                                                                       |                                                              |                                                |  |
|                                                                                                    | ·                                                                                                    |                                                                                       |                                                              |                                                |  |
| 1.6 确认安装项目为 Licens                                                                                                    | Ing 后,点选 Ne                                                                                                    | ext •                                                                                 |                                                              |                                                |  |
| 1.6 确认安装坝目为 Licens                                                                                                    | ING 后 · 点选 Ne                                                                                                    | ext •                                                                                 | ×                                                            | Gran                                           |  |
| 1.6 确认安装坝目为 Licensi                                                                                                    | ing 后·点选 Ne<br>002 - InstallShie                                                                                               | ext。<br>Id Wizard                                                                     | ×                                                            | Gran                                           |  |
| 1.6 确认安装坝目为 Licensi<br>Cadence License Manager 20.01-si<br>Select Features<br>Select the features setup will install.                                                                                                    | Ing 后·点选 Ne                                                                                                    | ext。<br>Id Wizard                                                                     | ×<br>1 e n c e°                                              | Gran                                           |  |
| 1.6 确认安装坝目为 License<br>Cadence License Manager 20.01-si<br>Select Features<br>Select the features setup will install.                                                                                                    | Ing 后 · 点选 Ne                                                                                                    | ext。<br>Id Wizard<br>Ca C                                                             | ×<br>lence®                                                  | Graser                                         |  |
| 1.6 确认安装项目为 License<br>Cadence License Manager 20.01-si<br>Select Features<br>Select the features setup will install.<br>Select the features you want to instal                                                                                                    | Ing 后 · 点选 Ne<br>002 - InstallShie                                                                                             | ext。<br>Id Wizard<br>CāC                                                              | ×<br>lence®                                                  | Graser                                         |  |
| 1.6 确认安装项目为 Licensis<br>Cadence License Manager 20.01-si<br>Select Features<br>Select the features setup will install.<br>Select the features you want to instal                                                                                                    | Ing 后 · 点选 Ne                                                                                                    | ext •<br>Id Wizard<br>C a C<br>features you do not<br>Description                     | ×<br>ence®                                                   | Graser                                         |  |
| 1.6 确认安装项目为 Licensis<br>Cadence License Manager 20.01-si<br>Select Features<br>Select the features setup will install.<br>Select the features you want to instal                                                                                                    | Ing 后 · 点选 Ne<br>002 - InstallShie                                                                                             | ext •<br>Id Wizard<br>C ā C<br>features you do not<br>Description<br>Licensing Produc | ×<br><b>i e n c e®</b><br>: want to install.<br>t            | Graser                                         |  |
| 1.6 确认安装项目为 Licensis<br>Cadence License Manager 20.01-si<br>Select Features<br>Select the features setup will install.<br>Select the features you want to instal                                                                                                    | Ing 后 · 点选 Ne<br>002 - InstallShie                                                                                             | ext •<br>Id Wizard<br>C ā C<br>features you do not<br>Description<br>Licensing Produc | ×<br><b>I e n c e<sup>®</sup></b><br>: want to install.<br>t | Graser                                         |  |
| 1.6 确认安装项目为 Licensis<br>Cadence License Manager 20.01-si<br>Select Features<br>Select the features setup will install.                                                                                                    | Ing 后 · 点选 Ne                                                                                                    | ext •<br>Id Wizard<br>CāC<br>features you do not<br>Description<br>Licensing Produc   | ×<br><b>I e n c e®</b><br>: want to install.<br>t            | Graser                                         |  |
| 1.6 确认安装项目为 Licensis<br>Cadence License Manager 20.01-si<br>Select Features<br>Select the features setup will install.<br>Select the features you want to instal                                                                                                    | Ing 后 · 点选 Ne                                                                                                    | ext •<br>Id Wizard<br>CāC<br>features you do not<br>Description<br>Licensing Produc   | ×<br>t want to install.                                      | Graser<br>aser<br>Gr                           |  |
| 1.6 确认安装项目为 Licensis<br>Cadence License Manager 20.01-si<br>Select Features<br>Select the features setup will install.<br>Select the features you want to instal                                                                                                    | Ing 后 · 点选 Ne                                                                                                    | ext •<br>Id Wizard<br>C a C<br>features you do not<br>Description<br>Licensing Produc | ×<br>I ence®<br>: want to install.                           | Graser<br>Graser<br>Graser<br>Graser<br>Gr     |  |
| 1.6 确认安装项目为 Licensis<br>Cadence License Manager 20.01-si<br>Select Features<br>Select the features setup will install.<br>Select the features you want to instal                                                                                                    | Ing 后 · 点选 Ne<br>002 - InstallShie<br>I, and deselect the f                                                                    | ext •<br>Id Wizard<br>C a C<br>features you do not<br>Description<br>Licensing Produc | ×<br>I ence®<br>: want to install.                           | Graser<br>Graser<br>Graser<br>Graser<br>Graser |  |
| 1.6 确认安装项目为 Licensis<br>Cadence License Manager 20.01-si<br>Select Features<br>Select the features setup will install.<br>Select the features you want to instal                                                                                                    | Ing 后 · 点选 Ne<br>002 - InstallShie<br>I, and deselect the f<br>I and deselect the f<br>C drive<br>e C drive                    | ext •<br>Id Wizard<br>C ā C<br>features you do not<br>Description<br>Licensing Produc | ×<br>I ence®                                                 | Graser<br>Graser<br>Grase<br>Gras              |  |
| 1.6 确认安装项目为 Licensis<br>Cadence License Manager 20.01-si<br>Select Features<br>Select the features setup will install.<br>Select the features you want to instal<br>└──✔ Licensing<br>172.79 MB of space required on the O<br>36519.06 MB of space available on the | Ing 后 · 点选 Ne<br>002 - InstallShie<br>I, and deselect the f                                                                    | ext •<br>Id Wizard<br>C a C<br>features you do not<br>Description<br>Licensing Produc | x<br>want to install.                                        | Graser<br>Graser<br>Grase<br>Gras              |  |
| 1.6 确认安装项目为 Licensis<br>Cadence License Manager 20.01-si<br>Select Features<br>Select the features setup will install.<br>Select the features you want to instal<br>Licensing                                                                                       | Ing 后 · 点选 Ne<br>002 - InstallShie<br>I, and deselect the f<br>I, and deselect the f<br>C drive<br>e C drive<br>< <u>B</u> ack | ext •<br>Id Wizard<br>C a C<br>features you do not<br>Description<br>Licensing Produc | x<br>want to install.                                        | Graser<br>Graser<br>Grase<br>Gras              |  |
| 1.6 确认安装项目为 Licensis<br>Cadence License Manager 20.01-si<br>Select Features<br>Select the features setup will install.<br>Select the features you want to instal<br>□□□□□□□□□□□□□□□□□□□□□□□□□□□□□□□□□□□□                                                            | Ing 后、点选 Ne<br>002 - InstallShie<br>I, and deselect the f<br>I, and deselect the f<br>C drive<br>e C drive<br>e C drive        | ext •<br>Id Wizard<br>CaC                                                             | x want to install.                                           | Graser<br>Graser<br>Graser<br>Gras             |  |

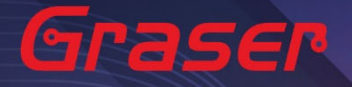

1.7 确认上述步骤无误后,点选 Install。

🚜 Cadence License Server Configuration - Version 1.0.11.0

## License File Location

| c | ā | d | e | n | c | e |   |
|---|---|---|---|---|---|---|---|
|   |   |   |   |   |   | - | - |

Cancel

Х

9 356

cādence<sup>®</sup>

Next >

Specify the location of the license file that you had received from Cadence, then dick Next.
License File
Browse...

Help

1.8 指定所要使用的软件许可证文件(License File)后,点选 Next。

Cadence License Manager 20.01-s002 - InstallShield Wizard

Ready to Install the Program

The wizard is ready to begin installation.

Click Install to begin the installation.

If you want to review or change any of your installation settings, click Back. Click Cancel to exit the wizard.

| stallShield —— |        |                |         |        |
|----------------|--------|----------------|---------|--------|
|                |        | < <u>B</u> ack | Install | Cancel |
|                | 6-0-5- |                |         |        |

- 1.9 设定 License Server 所需相关环境,系统会主动套用主机名及设定 License Server 所使用的 通讯端口及主机名等相关讯息后,点选 Next。
- Port Number → Cadence 软件产品内定皆为使用 5280 通讯端口
- Host Name → 主机名 (请注意不能有中文或空格,否则建议改用您的固定 IP,如 192.168.1.199)
- Log File → License Manager 的讯息文件名内定为 debug.log
- Options File → 外挂宣告档(一般不用设定)

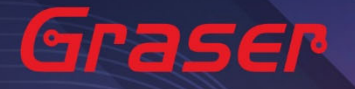

■ Vender Daemon Port Number → 指定另一个 Port Number(一般不用设定)

🚜 Cadence License Server Configuration

License Server Data

## cādence

Specify the license server information in the fields below, then click Next. License Server Port Number: Host Name: Host ID:

| 5280             | Chenyun-T430s          | 8434    | 4B306A7C |
|------------------|------------------------|---------|----------|
| Log File: C:\Cad | ence\LicenseManager\de | bug.log | Browse   |
| Optional         |                        |         |          |
| Options File:    |                        |         | Browse   |
| Vendor Daemor    | n Port Number: 3000    |         |          |
|                  |                        |         |          |

< Back

Help

1.10 安装成功,出现 successfully 等字眼后,点选 Finish。

Next >

🚜 Cadence License Server Configuration

## **Configuration Status**

## cādence

Cancel

- Cadence License Server started successfully with the new license file 'C:\Cadence \LicenseManager\license.dat'.

The new license server setting '5280@Chenyun-T430s' was successfully added to your
CDS\_LIC\_FILE license path environment variable.

Click Finish to exit the Cadence License Server Configuration utility.

Note :

■ 如果出现 Fail 画面 · 须用手动方式设定 License · 请参考疑难解答 → <u>人工设定 License Server</u> 操作 步骤。

View Log

Finish

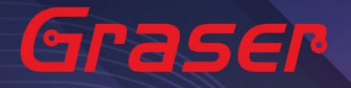

## 用户软件安装及 License 链接设定 Graser

### **Product Installation**

#### Note:

- 建议您将防病毒软件关闭,让程序可以顺利安装。
- Installation
  - 解压缩后,点选 setup.exe。 1.1

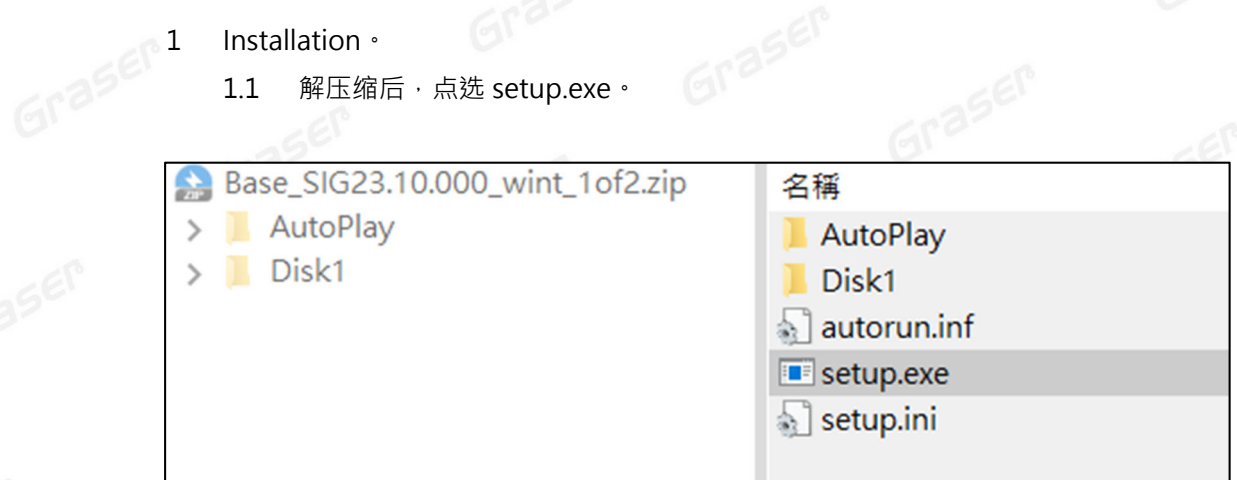

Graser 1.2 点选 Product Installation。

| THE FOLLOWING CADENC                            | E PRODUCT           | 6                                                                                                    |            |  |
|-------------------------------------------------|---------------------|----------------------------------------------------------------------------------------------------|------------|--|
| COMPONENTS ARE AVAIL<br>PLEASE SELECT ONE TO IN | ABLE<br>ISTALL      | cāden (                                                                                               | ce° graser |  |
| License Manager<br>Product Installation         | <ul><li>→</li></ul> | Installs the Cadence License Manager.<br>Install the License Manager first to ensu<br>latest version. | ire the    |  |
| Client Installation                             | ~                   |                                                                                                    |            |  |
| Installation Guide<br>Release Notes             | →<br>→              |                                                                                                    |            |  |
| Exit                                            | 3                   |                                                                                                    | 5EP        |  |

Grasel

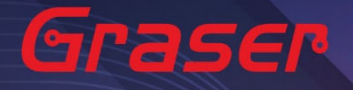

### 1.3 确认版本为 Sigrity2023 版后 · 点选 Next。

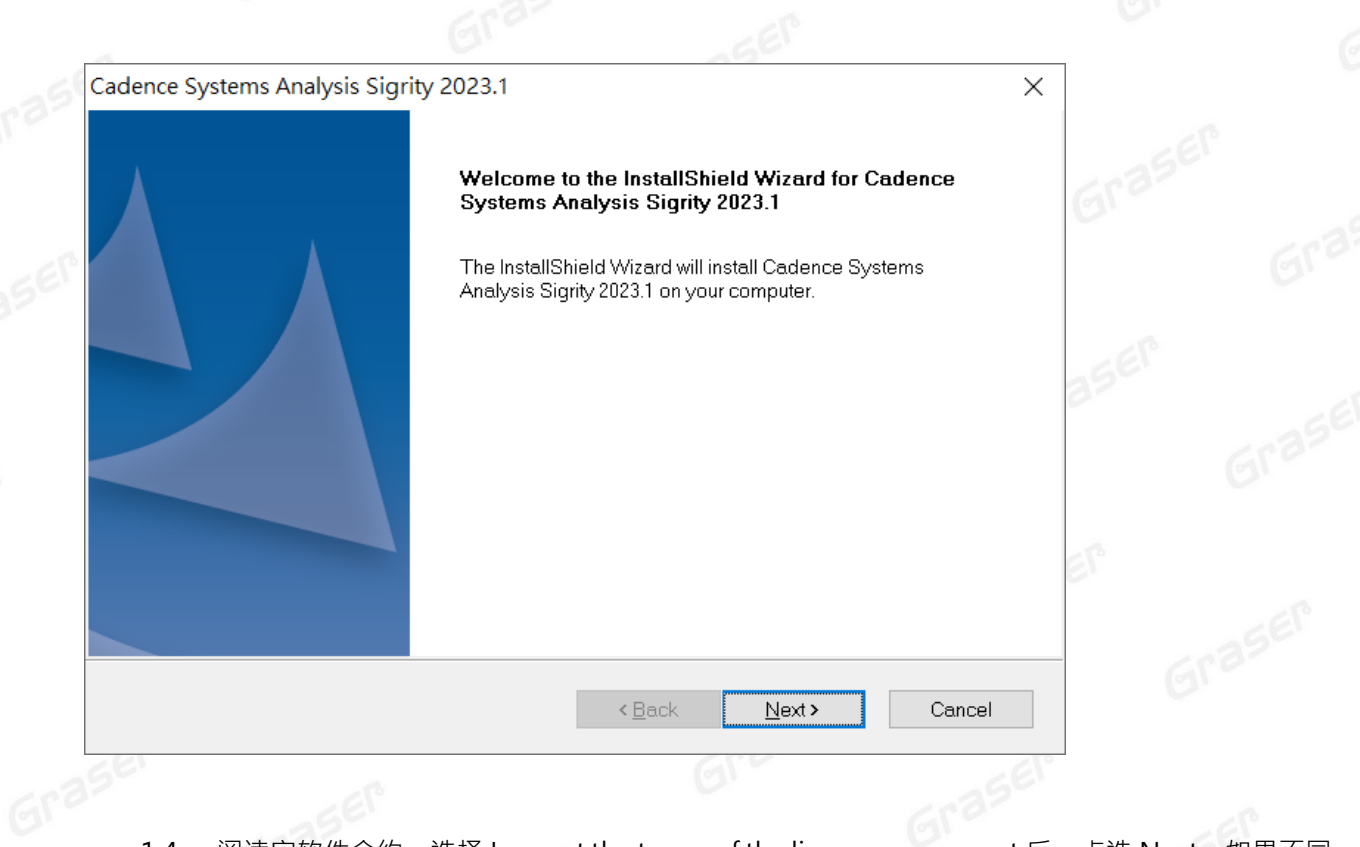

 1.4 阅读完软件合约,选择 I accept the terms of the license agreement 后,点选 Next。如果不同 意则无法进入下一个步骤。

| Cadence Systems Analysis Sigrity 2023.1                                                                                                    |  |
|----------------------------------------------------------------------------------------------------|--|
| License Agreement<br>Please read the following license agreement carefully. <b>Cādence</b>                                                                                                    |  |
|                                                                                                    |  |
| CADENCE DESIGN SYSTEMS, INC. SOFTWARE LICENSE AND MAINTENANCE<br>AGREEMENT<br>THIS SOFTWARE LICENSE AND MAINTENANCE AGREEMENT ("AGREEMENT") IS A<br>LEGAL DOCUMENT BETWEEN YOU AND CADENCE DESIGN SYSTEMS, INC.<br>("CADENCE"). PLEASE READ THIS AGREEMENT CAREFULLY BEFORE INSTALLING YOUR<br>CADENCE SOFTWARE ("SOFTWARE"). BY USING THE SOFTWARE, YOU (EITHER AN<br>INDIVIDUAL OR A BUSINESS ENTITY) AGREE TO BE BOUND BY THE TERMS OF THIS<br>AGREEMENT. IF YOU DO NOT WANT TO BE BOUND BY THE TERMS OF THIS<br>AGREEMENT, CADENCE IS UNWILLING TO LICENSE THE SOFTWARE TO YOU, IN<br>WHICH EVENT YOU MUST PROMPTLY RETURN THE SOFTWARE AND ALL<br>ACCOMPANYING ITEMS (INCLUDING MANUALS, BINDERS OR OTHER CONTAINERS, |  |
| I <u>d</u> o not accept the terms of the license agreement                                                                                                    |  |
| InstallShield <u>Rext &gt; Cancel</u>                                                                                                    |  |
| Grasel Gr                                                                                                    |  |

Grast

| 1.5 | 选择 Complete,点选 Next。 |
|-----|----------------------|
|     | 1032                 |

| Cadence System     | s Analysis Sigrity 2023.1                                                         | ×                       | l    |
|--------------------|-----------------------------------------------------------------------------------|-------------------------|------|
| Setup Type         |                                                                                   |                         | 1    |
| Select the setu    | p type that best suits your needs.                                                | cādence                 |      |
| Please select      | a setup type.                                                                     |                         | 6    |
| © <u>Complete</u>  | All program features will be installed. (Requires the<br>Space Required: 19.56 GB | most disk space.)       | C    |
| () Cu <u>s</u> tom | Select which program features you want installed. R<br>users.                     | ecommended for advanced | ara  |
|                    |                                                                                   |                         |      |
| nstallShield       |                                                                                   |                         | 3561 |
|                    | < <u>B</u> ack                                                                    | Next > Cancel           |      |
|                    |                                                                                   |                         |      |

若您是勾选 Custom,请透过 Bowser 键来选择安装项目控制文件 Control file,需要有 Control\_xxxxxxx.TXT 的档案。

Grase

1.6 选择要安装的路径与要连接的 License Server。(如果要连接两台以上的 server · 需用分号隔开)

| Cadence Syst   | tems Analysis Sigrity 2023 1                                          |                             |      |
|----------------|-----------------------------------------------------------------------|-----------------------------|------|
|                | terns / thatysis signly 202011                                        |                             | ×    |
| Choose De      | estination Location                                                   |                             |      |
| Select fold    | der where setup will install files.                                   | cādence                     |      |
|                | Install Cadence Systems Analysis Sigrity 2<br>C\Cadence\Sigrity2023.1 | 023.1 to:<br><u>C</u> hange | rase |
|                | Space Required: 19.56 GB                                              | Space Available: 44.09 GB   |      |
|                |                                                                       |                             | SER  |
| License        | Path<br>5280@Chenyun-B9400ce                                          |                             |      |
| nstallShield — |                                                                       |                             |      |

Graser

### 1.7 确认要安装的软件后,点选 Install。

| Start Copying Files                                                                                                    |                                                                                                    |                                                                                                    |                                  |  |
|----------------------------------------------------------------------------------------------------|----------------------------------------------------------------------------------------------------|----------------------------------------------------------------------------------------------------|----------------------------------|--|
| Review settings before copying fil                                                                                                    | es.                                                                                                    | cadenc                                                                                                    | e                                |  |
| Setup has enough information to<br>change any settings, click Back. I<br>copying files.                                                                                                    | start copying the program files. 1<br>f you are satisfied with the setting                                                                                                    | If you want to review<br>gs, click Next to begin                                                            | or                               |  |
| Current Settings:                                                                                                    |                                                                                                    |                                                                                                    |                                  |  |
| <ul> <li>Products to install:</li> <li>Allegro Sigrity Package Anal<br/>Allegro Sigrity Power Aware</li> <li>Allegro Sigrity Power Integri</li> <li>Allegro Sigrity System Seria</li> <li>Sigrity Aurora</li> <li>Cadence IO-SSO Analysis Su</li> </ul>                                                                                                    | ysis<br>SI<br>ty Signoff<br>Link Option<br>lite                                                                                                    |                                                                                                    | Gre                              |  |
| Celsius                                                                                                    |                                                                                                    |                                                                                                    |                                  |  |
| Colour Advanced DTT                                                                                                    |                                                                                                    | × 1                                                                                                    | * <u>1</u> 22                    |  |
|                                                                                                    |                                                                                                    |                                                                                                    |                                  |  |
|                                                                                                    |                                                                                                    |                                                                                                    |                                  |  |
| stallShield                                                                                                    |                                                                                                    |                                                                                                    |                                  |  |
| stallShield                                                                                                    | < <u>B</u> ack Ir                                                                                                    | nstall Cance                                                                                                | el                               |  |
| stallShield ————                                                                                                    | < <u>B</u> ack Ir                                                                                                    | nstall Cance                                                                                                | el                               |  |
| stallShield                                                                                                    | < <u>B</u> ack Ir                                                                                                    | nstall Cance                                                                                                | el                               |  |
| stallShield<br>1.8 安装完成后·点选                                                                                                    | < <u>B</u> ack Ir<br>Finish 即可。                                                                                                    | nstall Cance                                                                                                | el<br>Graser                     |  |
| stallShield<br>1.8 安装完成后 · 点选<br>adence Systems Analysis Sigrity 20                                                                                                    | < <u>B</u> ack Ir<br>Finish 即可。                                                                                                    | nstall Cance                                                                                                |                                  |  |
| stallShield<br>1.8 安装完成后 · 点选<br>adence Systems Analysis Sigrity 20<br>Setue Complete                                                                                                    | < <u>B</u> ack Ir<br>Finish 即可。<br>223.1                                                                                                    | nstall Cance                                                                                                | el<br>Grasen<br>X                |  |
| stallShield<br>1.8 安装完成后 · 点选<br>adence Systems Analysis Sigrity 20<br>Setup Complete<br>Press F1 for help.                                                                                                    | <u>&lt; B</u> ack Ir<br>Finish 即可。<br>223.1                                                                                                    | nstall Cance                                                                                                |                                  |  |
| stallShield<br>1.8 安装完成后 · 点选<br>adence Systems Analysis Sigrity 20<br>Setup Complete<br>Press F1 for help.                                                                                                    | < <u>B</u> ack Ir<br>Finish 即可。<br>223.1                                                                                                    | nstall Cance<br>c ā d e n                                                                                   |                                  |  |
| stallShield<br>1.8 安装完成后 · 点选<br>adence Systems Analysis Sigrity 20<br>Setup Complete<br>Press F1 for help.<br>Setup has finished installing files on y<br>Finish.                                                                                                    | < <u>B</u> ack Ir<br>Finish 即可。<br>23.1                                                                                                    | cāden                                                                                                    |                                  |  |
| stallShield<br>1.8 安装完成后,点选<br>adence Systems Analysis Sigrity 20<br>Setup Complete<br>Press F1 for help.<br>Setup has finished installing files on y<br>Finish.<br>Upgrade to License Manager 12.08                                                                                                    | < <u>B</u> ack Ir<br>Finish 即可。<br>223.1<br>Four computer. Select the options you<br>protect for the installed products to wo                                                                                                    | nstall Cance<br>cāden<br>u want below, then click                                                           |                                  |  |
| stallShield<br><b>1.8</b> 安装完成后 · 点选<br>adence Systems Analysis Sigrity 20<br><b>Setup Complete</b><br>Press F1 for help.<br>Setup has finished installing files on y<br>Finish.<br>Upgrade to License Manager 12.08<br>To use the OpenPOWER Compliance<br>and extract it to the shared folder. For                                                                               | < <u>B</u> ack Ir<br>Finish 即可。<br>223.1<br>Four computer. Select the options you<br>or later for the installed products to wo<br>e Kit, download the model library from<br>more information, refer to the OpenP                                                                                                    | cāden<br>uwant below, then click<br>ork.<br>n downloads.cadence.c<br>OWER_readme.pdf.                       | el<br>X<br>nce<br>som            |  |
| stallShield<br><b>1.8</b> 安装完成后 · 点选<br>adence Systems Analysis Sigrity 20<br><b>Setup Complete</b><br>Press F1 for help.<br>Setup has finished installing files on y<br>Finish.<br>Upgrade to License Manager 12.08<br>To use the OpenPOWER Compliance<br>and extract it to the shared folder. For                                                                               | <b>Back</b> Ir<br>Finish 即可。<br>223.1                                                                                                    | nstall Cance<br>c ā d e n<br>u want below, then click<br>ork.<br>n downloads.cadence.c<br>OWER_readme.pdf.  | el<br>X<br>CCC<br>com            |  |
| tallShield<br><b>1.8</b> 安装完成后,点选<br>adence Systems Analysis Sigrity 20<br><b>Setup Complete</b><br>Press F1 for help.<br>Setup has finished installing files on y<br>Finish.<br>Upgrade to License Manager 12.08<br>To use the OpenPOWER Compliand<br>and extract it to the shared folder. For                                                                                   | <b>Back</b> Ir Finish 即可。 223.1 223.1 rour computer. Select the options you or later for the installed products to wo e Kit download the model library from more information, refer to the OpenP                                                                                                    | cāden<br>u want below, then click<br>ork.<br>n downloads.cadence.c<br>OWER_readme.pdf.                      | el<br>C C C C<br>som             |  |
| stallShield<br><b>1.8</b> 安装完成后 · 点选<br>adence Systems Analysis Sigrity 20<br><b>Setup Complete</b><br>Press F1 for help.<br>Setup has finished installing files on y<br>Finish.<br>Upgrade to License Manager 12.08<br>To use the OpenPOWER Compliance<br>and extract it to the shared folder. For<br>Open Cadence Web Page<br>Open Cadence web page for ne                      | <b>Back</b> Ir<br>Finish 即可。<br>223.1          vour computer. Select the options you         or later for the installed products to wo<br>e Kit, download the model library from<br>more information, refer to the OpenP         wupdates.                                                                                                    | nstall Cance<br>c ā d e n<br>u want below, then click<br>ork.<br>n downloads.cadence.c<br>'OWER_readme.pdf. | el<br>X<br>ICCE<br>Som           |  |
| stallShield<br>1.8 安装完成后,点选<br>adence Systems Analysis Sigrity 20<br>Setup Complete<br>Press F1 for help.<br>Setup has finished installing files on y<br>Finish.<br>Upgrade to License Manager 12.08<br>To use the OpenPOWER Compliance<br>and extract it to the shared folder. For<br>Open Cadence Web Page<br>Open Cadence web page for ner                                     | <b>Example 1</b> Select the options you be a select the options you be a select the options you be a select the installed products to we be the download the model library from more information, refer to the OpenPer would be a select the option of the option of the opti | nstall Cance<br>cāden<br>u want below, then click<br>ork.<br>n downloads.cadence.c<br>OWER_readme.pdf.      | el<br>Grassen<br>X<br>CCC<br>Som |  |
| stallShield<br>1.8 安装完成后 · 点选<br>adence Systems Analysis Sigrity 20<br>Setup Complete<br>Press F1 for help.<br>Setup has finished installing files on y<br>Finish.<br>Upgrade to License Manager 12.08<br>To use the OpenPOWER Compliance<br>and extract it to the shared folder. For<br>□ Open Cadence Web Page<br>Open Cadence web page for ner<br>□ Check for Updates          | <b>Example 1 Back Finish</b> 即可。          23.1         Pour computer. Select the options you         or later for the installed products to wood e Kit, download the model library from more information, refer to the OpenPerformation, refer to the OpenPerformation, refer to the OpenPerformation and the second second seco                                                                                   | cāden<br>u want below, then click<br>ork.<br>n downloads.cadence.c                                          | el<br>C e <sup>*</sup><br>som    |  |
| stallShield<br>1.8 安装完成后,点选<br>adence Systems Analysis Sigrity 20<br>Setup Complete<br>Press F1 for help.<br>Setup has finished installing files on y<br>Finish.<br>Upgrade to License Manager 12.08<br>To use the OpenPOWER Compliance<br>and extract it to the shared folder. For<br>Open Cadence Web Page<br>Open Cadence web page for ner<br>Check for Updates<br>stallShield | <b>Example 1</b> Select the options you be a select the options you be a select the options you be a select the installed products to we be the download the model library from more information, refer to the OpenPer wupdates.                                                                                                    | cāden<br>u want below, then click<br>ork.<br>n downloads.cadence.c<br>OWER_readme.pdf.                      | el<br>Grassen<br>x<br>cce<br>som |  |

1.9 执行 Sigrity2023 · 选取程序集内的 Sigrity Suite Manager · 当出现如下画面时 · 代表软件已 经有正确链接到 License Server · 画面左侧中黑色字样的软件功能代表现阶段所能使用的 License Feature · 灰色文字则代表没有找到支持该功能的 License ·

Grasel

| Cadence Sigrify Suite Manager       –        ×         * CAD Translators       Usite       Version       Platform       FileHame         SN235P0       SN235P0       SN235P0       SN235P0       SN235P0         NDD2SPD0       OxAsscs:SP0       RE-SP0       SN235P0       CCadence(Sigrify2023.1/tools/bin/power         Cabius Thermal Solver V8       231.005161.4 x64       C:Cadence(Sigrify2023.1/tools/bin/power         Celsius Thermal Solver V8       231.005161.4 x64       C:Cadence(Sigrify2023.1/tools/bin/power         Celsius Thermal Solver V8       231.005161.4 x64       C:Cadence(Sigrify2023.1/tools/bin/power         Celsius DC       231.005161.4 x64       C:Cadence(Sigrify2023.1/tools/bin/power         Celsius DC       231.005161.4 x64       C:Cadence(Sigrify2023.1/tools/bin/power         Celsius DC       231.005161.4 x64       C:Cadence(Sigrify2023.1/tools/bin/power         Celsius DC       231.005161.4 x64       C:Cadence(Sigrify2023.1/tools/bin/power         Celsius DC       231.005161.4 x64       C:Cadence(Sigrify2023.1/tools/bin/power         Celsius Thermal Solver       Caliny Advanced P1       231.005161.4 x64       C:Cadence(Sigrify2023.1/tools/bin/power         Celsius Thermal Solver V8       231.005161.4 x64       C:Cadence(Sigrify2023.1/tools/bin/power       Celsius Thermal Solver V8                                                                                                    |                             |                                                  |                                |                        |                    |
|----------------------------------------------------------------------------------------------------|-----------------------------|--------------------------------------------------|--------------------------------|------------------------|--------------------|
| CAD Translators     OAD Translators     OAD Translators     OAD Translators     OAD StassPD     Consistent of the second state of the second state of the second | Cadence Sigrity Suite Manag | er                                               |                                | _                      |                    |
| OSN2SPD       Volus IC Power and Thermal Solution       23.1.0051614, x64       C:\Cadence\Sigrity2023.1/tools/bin/power         OSS2SPD       Celsius Thermal Soluer V8       23.1.0051614, x64       C:\Cadence\Sigrity2023.1/tools/bin/power         OASIS2SPD       Celsius Thermal Soluer V8       23.1.0051614, x64       C:\Cadence\Sigrity2023.1/tools/bin/power         OASIS2SPD       Celsius Thermal Soluer V8       23.1.0051614, x64       C:\Cadence\Sigrity2023.1/tools/bin/power         Celsius Thermal Soluer V8       23.1.0051614, x64       C:\Cadence\Sigrity2023.1/tools/bin/power         Celsius Advanced P1       23.1.0051614, x64       C:\Cadence\Sigrity2023.1/tools/bin/power         Celsius DC       23.1.0051614, x64       C:\Cadence\Sigrity2023.1/tools/bin/power         Celsius DC       23.1.0051614, x64       C:\Cadence\Sigrity2023.1/tools/bin/power         Celsius DC       Calarity Advanced P1       23.1.0051614, x64       C:\Cadence\Sigrity2023.1/tools/bin/power         Celsius DC       C:Cadence\Sigrity2023.1/tools/bin/power       C:Cadence\Sigrity2023.1/tools/bin/power         Celsius CD       Calarity Advanced V1       23.1.0051614, x64       C:\Cadence\Sigrity2022.1/tools/bin/power         Celsius CD       Celsius Thermal Solution       22.1.5.03101.4, x64       C:\Cadence\Sigrity2022.1/tools/bin/power         Celasity 3D Transient Solver       Clari                                                                                                    | ▼ CAD Translators           | Suite                                            | Version Platform               | FileName               |                    |
| G0525PD       Clarity IC Package Extraction Suite       23.1.0051614 x64       C:Cadence/Sigrity2023.1/tools/bin/power         NDD25PD       PowerDC       23.1.0051614 x64       C:Cadence/Sigrity2023.1/tools/bin/power         RD5525PD       PowerDC       23.1.0051614 x64       C:Cadence/Sigrity2023.1/tools/bin/power         RD5525PD       SPDLinks       23.1.0051614 x64       C:Cadence/Sigrity2023.1/tools/bin/power         SPDLinks       AMM       Calisus Advanced PTI       23.1.0051614 x64       C:Cadence/Sigrity2023.1/tools/bin/power         Celsius DC       23.1.0051614 x64       C:Cadence/Sigrity2023.1/tools/bin/power       C:Cadence/Sigrity2023.1/tools/bin/power         Celsius Advanced PI       23.1.0051614 x64       C:Cadence/Sigrity2023.1/tools/bin/power       C:Cadence/Sigrity2023.1/tools/bin/power         Celsius 2D       Celsius 2D       Calisius Thermal Solver       23.1.0051614 x64       C:Cadence/Sigrity2023.1/tools/bin/power         Clarity 3D Transient Solver       Clarity CP Ackage Extraction Suite       23.1.0051614 x64       C:Cadence/Sigrity2022.1/tools/bin/power         Clarity 3D Transient Solver       Clarity CP Ackage Extraction Suite       22.1.5.031014 x64       C:Cadence/Sigrity2022.1/tools/bin/power         Clarity 3D Workbench       OptimizePI       Fetching product Icense information       Enumerating Cadence products. Please wait       Exerem </td <td>DSN2SPD</td> <td>Voltus IC Power and Thermal Solution</td> <td>23.1.0.05161.4 x64</td> <td>C:\Cadence\Sigritv2023</td> <td>.1/tools/bin/power</td>                                                                                                    | DSN2SPD                     | Voltus IC Power and Thermal Solution             | 23.1.0.05161.4 x64             | C:\Cadence\Sigritv2023 | .1/tools/bin/power |
| NDD2SPD         OASIS2SPD         PADS2SPD         RizSPD         SPDLinks         AMM         Broadband SPICE         Celsius DC         Signity Advanced PT         23.10.05161.4                                                                                                    | GDS2SPD                     | Clarity IC Package Extraction Suite              | 23.1.0.05161.4 x64             | C:\Cadence\Sigrity2023 | .1/tools/bin/power |
| OASIS2SPD         PAD52SPD         RIE2SPD         SPDLinks         AMM         Broadband SPICE         Celsius Advanced PI         23.1.0.05161.4 x64       C:\Cadence\Sigrity2023.1/tools/bin/power         Sigrity StarterPack       23.1.0.05161.4 x64       C:\Cadence\Sigrity2023.1/tools/bin/power         Sigrity Advanced PI       23.1.0.05161.4 x64       C:\Cadence\Sigrity2023.1/tools/bin/power         Celsius DC       23.1.0.05161.4 x64       C:\Cadence\Sigrity2023.1/tools/bin/power         Celsius DC       23.1.0.05161.4 x64       C:\Cadence\Sigrity2023.1/tools/bin/power         Celsius DC       23.1.0.05161.4 x64       C:\Cadence\Sigrity2023.1/tools/bin/power         Celsius DD       Clarity Advanced PI       23.1.0.05161.4 x64       C:\Cadence\Sigrity2023.1/tools/bin/power         Celsius DD       Clarity DV dvanced PI       23.1.0.05161.4 x64       C:\Cadence\Sigrity2023.1/tools/bin/power         Celsius CFD       Clarity 3D Transient Solver       C:Lisius Thermal Solution       22.1.5.03101.4 x64       C:\Cadence\Sigrity2022.1/tools/bin/power         Celsius CFD       Celsius Thermal Solver V8       22.1.5.03101.4 x64       C:\Cadence\Sigrity2022.1/tools/bin/power         Clarity 3D Transient Solver       Exit       Exit       Exit       Exit <tr< td=""><td>NDD2SPD</td><td>Celsius Thermal Solver V8</td><td>23.1.0.05161.4 x64</td><td>C:\Cadence\Sigrity2023</td><td>.1/tools/bin/power</td></tr<>                                                                                                    | NDD2SPD                     | Celsius Thermal Solver V8                        | 23.1.0.05161.4 x64             | C:\Cadence\Sigrity2023 | .1/tools/bin/power |
| PADS2SPD       Celsius Advanced PTI       23.1.0.031614       x64       C:\Cadence\Sigrity2023.1/tools/bin/power         RF2SPD       SPDLinks       Sigrity StarterPack       23.1.0.051614       x64       C:\Cadence\Sigrity2023.1/tools/bin/power         AMM       Broadband SPICE       Calsius DC       23.1.0.051614       x64       C:\Cadence\Sigrity2023.1/tools/bin/power         Celsius DC       23.1.0.051614       x64       C:\Cadence\Sigrity2023.1/tools/bin/power         Celsius DD       Calsius CD       Calsius CD       Calsius CD       C:\Cadence\Sigrity2023.1/tools/bin/power         Celsius DD       Celsius DD       Calsius CD       Calsius CD       C:\Cadence\Sigrity2023.1/tools/bin/power         Celsius DD       Calsius Thermal Solver       23.1.0.051614       x64       C:\Cadence\Sigrity2023.1/tools/bin/power         Celsius DD       Calsius Thermal Solver       C3.1.0.051614       x64       C:\Cadence\Sigrity2023.1/tools/bin/power         Celsius DD       Celsius Thermal Solver       23.1.0.051614       x64       C:\Cadence\Sigrity2023.1/tools/bin/power         Celsius DD       Calrity JD Transient Solver       Colsus Thermal Solver V8       22.1.5.0.30114       x64       C:\Cadence\Sigrity2023.1/tools/bin/power         Clarity JD Vorkbench       Clarity3D Vorkbench       Excessfully launched tool"C:\Cade                                                                                                    | OASIS2SPD                   | PowerDC                                          | 23.1.0.05161.4 x64             | C:\Cadence\Sigrity2023 | .1/tools/bin/power |
| RIF2SPD       23.1.0.05161.4 x64       C:Cadence\Sigrity2023.1/tools/bin/power         SPDLinks       AMM       Sigrity StarterPack       23.1.0.05161.4 x64       C:Cadence\Sigrity2023.1/tools/bin/power         AMM       Broadband SPICE       Celsius       Celsius/2023.1/tools/bin/power       Sigrity Advanced PI       23.1.0.05161.4 x64       C:Cadence\Sigrity2023.1/tools/bin/power         Celsius2D       Celsius3D       Celsius1DC       22.1.0.05161.4 x64       C:Cadence\Sigrity2023.1/tools/bin/power         Celsius3D       Celsius1DC       22.1.5.031014 x64       C:Cadence\Sigrity2023.1/tools/bin/power         Celsius5CFD       Clarity IC Package Extraction Suite       22.1.5.03101.4 x64       C:Cadence\Sigrity2022.1/tools/bin/power         Celsius7D       Celsius7D       Celsius Thermal Solver V8       22.1.5.03101.4 x64       C:Cadence\Sigrity2022.1/tools/bin/power         Celsius7D       Celsius7D       Celsius7D       Celsius7D       Celsius7D       Celsius7D         Clarity3D3Vorkbench       LayoutWorkbench       Clarity3D1.4 x64       C:Cadence\Sigrity2022.1/tools/bin/power         Celsius7D       PowerDC       Speed2000 Generator       Speed2000 Generator       Successfully launched tool("C:Cadence\Sigrity2023.1/tools/bin/powerdc.exe - PSPOwerDC").       Successfully launched tool("C:Cadence\Sigrity2023.1/tools/bin/powerdc.exe - PSPOwerDC"). <td< td=""><td>PADS2SPD</td><td>Celsius Advanced PTI</td><td>23.1.0.05161.4 x64</td><td>C:\Cadence\Sigrity2023</td><td>.1/tools/bin/power</td></td<>                                                                                                    | PADS2SPD                    | Celsius Advanced PTI                             | 23.1.0.05161.4 x64             | C:\Cadence\Sigrity2023 | .1/tools/bin/power |
| SPDLinks       Signity StarterPack       23.1.0.05161.4 x64       C.\Cadence\Signity2023.1/tools/bin/power         AMM       Broadband SPICE       Clarity Advanced PI       23.1.0.05161.4 x64       C.\Cadence\Signity2023.1/tools/bin/power         Celsius       Celsius       Collarity Advanced PI       23.1.0.05161.4 x64       C.\Cadence\Signity2023.1/tools/bin/power         CelsiusZD       CelsiusThermal Solver       23.1.0.05161.4 x64       C.\Cadence\Signity2023.1/tools/bin/power         CelsiusZD       CelsiusThermal Solver       23.1.0.05161.4 x64       C.\Cadence\Signity2023.1/tools/bin/power         CelsiusZD       CelsiusThermal Solver       23.1.0.05161.4 x64       C.\Cadence\Signity2023.1/tools/bin/power         CelsiusSD       CelsiusThermal Solver       22.1.5.03101.4 x64       C.\Cadence\Signity2022.1/tools/bin/power         CelsiusThermal Solver       Clarity3D2workbench       Clarity3D2workbench       Clarity3D2workbench         LayoutWorkbench       DowerST       PowerST       PowerST       PowerST         PowerST       PowerST       Successfully launched tool("C.\Cadence\Signity2023.1/tools/bin/powerdc.exe -PSPOwerDC").       Successfully launched tool("C.\Cadence\Signity2023.1/tools/bin/powerdc.exe -PSPOwerDC").         SpeedZ000 Generator       SpeedZ000 Generator       Exit         Tax       About       Who is using       Lic                                                                                                    | RIF2SPD                     | Celsius DC                                       | 23.1.0.05161.4 x64             | C:\Cadence\Sigrity2023 | .1/tools/bin/power |
| AMM       Signty Advanced PI       23.1.0.05161.4 x64       C:\Cadence\Signty2023.1/tools/bin/power         Broadband SPICE       Celsius 2       23.1.0.05161.4 x64       C:\Cadence\Signty2023.1/tools/bin/power         Celsius 2D       Celsius 2D       Celsius 2D       Celsius 2D       Celsius 2D         Celsius 2D       Celsius 2D       Celsius 2D       Celsius 2D       Celsius 2D         Celsius 2D       Celsius 2D       Celsius 2D       Celsius 2D       Celsius 2D         Celsius 2D       Celsius 2D       Celsius 2D       Celsius 2D       Celsius 2D         Celsius 2D       Celsius 2D       Celsius 2D       Celsius 2D       Celsius 2D         Celsius 2D       Celsius 2D       Celsius 2D       Celsius 2D       Celsius 2D         Celsius 2D       Celsius 2D       Celsius 2D       Celsius 2D       Celsius 2D         Celsius 2D       Celsius 2D       Celsius 2D       Celsius 2D       Celsius 2D         Celsius 2D       Celsius 2D       Celsius 2D       Celsius 2D       C.\Cadence\Signty2023.1/tools/bin/power         Celsius 7D       Celsius 7D       Celsius 7D       Celsius 7D       Celsius 7D         OptimizePI       PowerDC       Soversil       PowerSi       Successfully annched tool("C.\Cadence\Sigrity2023.1/tools/bin/powerdc                                                                                                    | SPDLinks                    | Sigrity StarterPack                              | 23.1.0.05161.4 x64             | C:\Cadence\Sigrity2023 | .1/tools/bin/power |
| Broadband SPICE       Clarity Advanced IC Package Extraction Suite       23.1.0.05161.4 x64       C.\Cadence\Sigrity2023.1/tools/bin/power         Celsius       CelsiusSD       CelsiusSD       CelsiusSD       CelsiusCPD       CelsiusCPD         CelsiusSD       CelsiusSD       CelsiusSD       CelsiusSD       CelsiusSD       CelsiusSD         CelsiusSD       CelsiusSD       CelsiusSD       CelsiusSD       CelsiusSPD       CelsiusSPD       CelsiusSD       CelsiusSD       CelsiusSD       CelsiusSD       CelsiusSD       CelsiusSD       CelsiusSD       CelsiusSD       CelsiusSD       CelsiusSD       CelsiusSD       CelsiusSD       CelsiusSD       CelsiusSD       CelsiusSD       CelsiusSD       CelsiusSD       CelsiusThermal Solver V8       22.1.5.03101.4 x64       C.\Cadence\Sigrity2022.1/tools/bin/power         CelsiusThermal Solver V8       22.1.5.03101.4 x64       C.\Cadence\Sigrity2022.1/tools/bin/power       CelsiusThermal Solver V8       22.1.5.03101.4 x64       C.\Cadence\Sigrity2022.1/tools/bin/power         CelsiusThermal Solver V8       22.1.5.03101.4 x64       C.\Cadence\Sigrity2022.1/tools/bin/power       CelsiusThermal Solver V8       22.1.5.03101.4 x64       C.\Cadence\Sigrity2022.1/tools/bin/power         CelsiusThermal Solver V8       22.1.5.03101.4 x64       C.\Cadence\Sigrity2023.1/tools/bin/power       CelsiusThermal Solver V8       22                                                                                                    | AMM                         | Sigrity Advanced PI                              | 23.1.0.05161.4 x64             | C:\Cadence\Sigrity2023 | .1/tools/bin/power |
| Celsius       Celsius Thermal Solver       23.1.0.05161.4 x64       C.\Cadence\Sigrity2023.1/tools/bin/power         Celsius2D       Celsius2D       Clarity 12 Deakage Extraction Suite       22.1.5.03101.4 x64       C.\Cadence\Sigrity2022.1/tools/bin/power         Celsius2D       Celsius2D       Celsius2D       Celsius2D       Celsius2D         Celsius2D       Celsius2D       Celsius2D       Celsius2D       Celsius2D         Celsius2D       Celsius2D       Celsius2D       Celsius2D       Celsius2D         Celsius2D       Celsius2D       Celsius2D       Celsius2D       Celsius2D         Celsius2D       Celsius2D       Celsius2D       Celsius2D       Celsius2D         Celsius2D       Celsius2D       Celsius2D       Celsius2D       Celsius2D         Celsius2D       Celsius2D       Celsius2D       Celsius2D       Celsius2D         Celsius2D       Celsius2D       Celsius2D       Celsius2D       Celsius2D         Celsius2D       Celsius2D       Celsius2D       Celsius2D       Celsius2D       Celsius2D         Carity3D7       Carity3D7       Celsius2D       Celsius2D       Celsius2D       Celsius2D       Celsius2D       Celsius2D         Clarity3D7       Clarity2022       Clarity2D2       Celsius2D<                                                                                                    | Broadband SPICE             | Clarity Advanced IC Package Extraction Suite     | 23.1.0.05161.4 x64             | C:\Cadence\Sigrity2023 | .1/tools/bin/power |
| Celsius2D       Voltus IC Power and Thermal Solution       22.1.5.03101.4       x64       C\Cadence\Sigrity2022.1/tools/bin/power         Celsius2D       Celsius2D       Clarity IC Package Extraction Suite       22.1.5.03101.4       x64       C\Cadence\Sigrity2022.1/tools/bin/power         Celsius2D       Clarity IC Package Extraction Suite       22.1.5.03101.4       x64       C\Cadence\Sigrity2022.1/tools/bin/power         Celsius7D       Clarity IC Package Extraction Suite       22.1.5.03101.4       x64       C\Cadence\Sigrity2022.1/tools/bin/power         Celsius7D       Clarity3D Workbench       Information for Tools and License       Clarity3D         LayoutWorkbench       OptimizePI       Fetching suite license information       Fetching suite license information         PowerDC       PowerSI       Successfully launched tool("C\Cadence\Sigrity2023.1/tools/bin/powerdc.exe -PSSLNK").       Successfully launched tool("C\Cadence\Sigrity2023.1/tools/bin/powerdc.exe -PSPowerDC").         SpeedEM Generator       Successfully launched tool("C\Cadence\Sigrity2023.1/tools/bin/powerdc.exe -PSPowerDC").       Exit         About       Who is using       License Server       Exit                                                                                                    | Celsius                     | Celsius Thermal Solver                           | 23.1.0.05161.4 x64             | C:\Cadence\Sigrity2023 | .1/tools/bin/power |
| Celsius3D       Clarity IC Package Extraction Suite       22.1.5.03101.4                                                                                                    | Celsius2D                   | Voltus IC Power and Thermal Solution             | 22.1.5.03101.4 x64             | C:\Cadence\Sigrity2022 | .1/tools/bin/power |
| CelsiusCFD         Clarity 3D Transient Solver         Clarity 3D Transient Solver         PowerDC         PowerS1         PowerS1         PowerS1         PowerTree         SpeedEtM Generator         SpeedEtM Generator         Total         Total         Mbout       Who is using         License Server       Exit                                                                                                    | Celsius3D                   | Clarity IC Package Extraction Suite              | 22.1.5.03101.4 x64             | C:\Cadence\Sigrity2022 | .1/tools/bin/power |
| Clarity 3D Transient Solver       Information for Tools and License         Clarity3D/Workbench       Enumerating Cadence products. Please wait         LayoutWorkbench       License initialization         Pointing2P1       Fetching suite license information         PowerDC       Successfully launched tool("C:\Cadence\Sigrity2023.1/tools/bin/powerdc.exe -PSSLNK").         Speed2000 Generator       Successfully launched tool("C:\Cadence\Sigrity2023.1/tools/bin/powerdc.exe -PSPowerDC").         SpeedEM Generator       Toa         Toa       About       Who is using       License Server       Exit                                                                                                    | CelsiusCFD                  | Celsius Thermal Solver V8                        | 22.1.5.03101.4 x64             | C:\Cadence\Sigrity2022 | .1/tools/bin/power |
| Clarity3DLayout       Information for Tools and License         Clarity3DWorkbench       Enumerating Cadence products, Please wait         LayoutWorkbench       License infilialization         PowerDC       Finished fetching product icense information. Data is ready.         PowerSI       Successfully launched tool("C:\Cadence\Sigrity2023.1/tools/bin/Amm.exe -PSSLNK").         Speed200 Generator       Successfully launched tool("C:\Cadence\Sigrity2023.1/tools/bin/powerdc.exe -PSPowerDC").         Speed200 Generator       Successfully launched tool("C:\Cadence\Sigrity2023.1/tools/bin/powerdc.exe -PSPowerDC").         About       Who is using       License Server         Exit         2       Uninstallation                                                                                                    | Clarity 3D Transient Solver |                                                  |                                |                        |                    |
| Clarity3D/Workbench       Enumerating Cadence products. Please wait         LayoutWorkbench       DifmizePl         PowerDC       Fetching stute license information         PowerDS       Successfully launched tool("C\Cadence\Sigrity2023.1/tools/bin/Amm.exe -PSSLNK").         Speed2000 Generator       Successfully launched tool("C\Cadence\Sigrity2023.1/tools/bin/powerdc.exe -PSPowerDC").         SpeedEM Generator       Taya         Taya       About       Who is using       License Server       Exit                                                                                                    | Clarity3DLayout             | Information for Tools and License                |                                |                        |                    |
| LayoutWorkbench       License initialization         OptimizePI       Fetching subtle license information         PowerDC       Finished fetching product license information. Data is ready.         PowerS1       Successfully launched tool("C:\Cadence\Sigrity2023.1/tools/bin/Amm.exe -PSSLNK").         Speed2000 Generator       Successfully launched tool("C:\Cadence\Sigrity2023.1/tools/bin/powerdc.exe -PSPowerDC").         SpeedEM Generator       Trae         About       Who is using       License Server         Exit                                                                                                    | Clarity3DWorkbench          | Enumerating Cadence products. Please wait        |                                |                        |                    |
| OptimizePI       Fetching suite license information         PowerDC       Finished tetching product license information. Data is ready.         PowerS1       Successfully launched tool("C:\Cadence\Sigrify2023.1/tools/bin/Amm.exe -PSSLNK").         SpeedEX0 Generator       SpeedEM Generator         T28       About       Who is using       License Server       Exit                                                                                                    | LayoutWorkbench             | License initialization                           |                                |                        |                    |
| PowerDC       Finished fetching product license information. Data is ready.         PowerSI       Successfully launched tool/"C\Cadence\Sigrity2023.1/tools/bin/Amm.exe +PSSLNK").         PowerTree       Speed2000 Generator         SpeedEM Generator       Trae         About       Who is using       License Server         Exit                                                                                                    | OptimizePI                  | Fetching suite license information               |                                |                        |                    |
| PowerSI     Successfully launched tool("C:\Cadence\Sigrity2023.1/tools/bin/Amm.exe -PSSLNK").       PowerTree     Speed2000 Generator       SpeedEW Generator     T38         About     Who is using     License Server     Exit                                                                                                    | PowerDC                     | Finished fetching product license information. D | ata is ready.                  |                        |                    |
| PowerTree Speed2000 Generator SpeedEM Generator T78 About Who is using License Server Exit Uninstallation                                                                                                    | PowerSI                     | Successfully launched tool("C:\Cadence\Sigrity2  | 023.1/tools/bin/Amm.exe -PSSL  | NK").                  |                    |
| Speed2000 Generator<br>SpeedEM Generator<br>728<br>About Who is using License Server Exit                                                                                                    | PowerTree                   | Successfully launched tool("C:\Cadence\Sigrity2  | 023.1/tools/bin/powerdc.exe -P | 'SPowerDC'').          |                    |
| SpeedEM Generator<br>T7R About Who is using License Server Exit Uninstallation                                                                                                    | Speed2000 Generator         |                                                  |                                |                        |                    |
| About Who is using License Server Exit                                                                                                    | SpeedEM Generator           |                                                  |                                |                        |                    |
| About Who is using License Server Exit                                                                                                    | T2R                         |                                                  |                                |                        |                    |
| 2 Uninstallation                                                                                                    |                             | About                                            | Who is using Lic               | ense Server            | Exit               |
| 2 Uninstallation                                                                                                    |                             |                                                  |                                |                        |                    |
| 2 Uninstallation                                                                                                    |                             |                                                  |                                |                        |                    |
|                                                                                                    | 2 Uninstallation            | CP.                                              |                                |                        |                    |

如果想要卸除任何程序,可以依照以下步骤操作。

- 在以下路径找到要卸载的程序。 2.1
- 2.2 点选右键卸载即可。

|     | 2.2 点选右     | 键卸载即可。                                                   |
|-----|-------------|----------------------------------------------------------|
| 0   | ← 設定        | GL.                                                      |
|     | 命 首頁        | 應用程式與功能                                                  |
|     | 尋找設定        | AWR Design Environment 16 (16.01.12506.1) 64-bit 2.59 GB |
| 105 | 應用程式        | Bandizip 2021/4/7                                        |
| 350 | IE 應用程式與功能  | Cadence Download Manager                                 |
|     | 四, 離線地圖     | Cadence License Manager 20.01-s002                       |
|     | D 以應用程式開啟網站 | 20.01.0002                                               |
|     | □□ 影片播放     | 修改解除安装                                                   |
| 8   | ₽ 啟動        | Cadence OrCAD and Allegro (Incl ADW) 17.2 2021/4/12      |
| ).  |             | Cadence OrCAD and Allegro 17.4-2019 2022/6/1             |
|     |             | Cadence Sigrity 2019 2021/4/12                           |
|     |             | Cadence Systems Analysis Sigrity 2021.1<br>2022/5/9      |
|     |             | Cadence Systems Analysis Sigrity 2022.1 2022/8/23        |
|     |             | CCleaner 2021/4/7                                        |
|     | -10         | Cisco Webex Meetings 297 MB                              |
|     |             |                                                          |

### Note :

Grasen

要执行 Sigrity 2023 您必须安装最新的 Cadence License Manager 20.01 (FLEXnet License Manager version 11.17.1.0 或更新),并搭配新的 License。因此需先卸除旧版的 License Manager •

□ × ſ

Graser

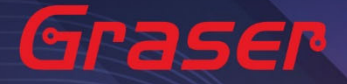

## 疑难解答

如遭遇无法正常启用 License 的情况,请执行下列步骤尝试排除问题: Graser

关闭防病毒软件及防火墙。 1

| 💣 自訂設定  |                   |                                       |     |       | - 1 |
|---------|-------------------|---------------------------------------|-----|-------|-----|
| ← → • ↑ | 🔗 > 控制台 > 所有控制台項目 | → Windows Defender 防火牆 → 自訂設定         | ~ ⊽ | 搜尋控制台 |     |
|         |                   |                                       |     |       |     |
|         | 自                 | 訂每個網路類型的設定                            |     |       |     |
|         | 您                 | 可以為您使用的每個網路類型修改防火牆設定。                 |     |       |     |
|         | 網                 | 域網路設定                                 |     |       |     |
|         |                   | 〇開啟 Windows Defender 防火牆              |     |       |     |
|         |                   | ■封鎖所有連入連線,包括來自允許的應用程式清單中之應用程式的連入連線    |     |       |     |
|         |                   | ✓ 當 Windows Defender 防火牆封鎖新的應用程式時請通知我 |     |       |     |
|         |                   | ● 願閉 Windows Defender 防火牆 (不建議)       |     |       |     |
|         | 私                 | 人網路設定                                 |     |       |     |
|         |                   | 〇 開啟 Windows Defender 防火牆             |     |       |     |
|         |                   | □封鎖所有連入連線,包括來自允許的應用程式清單中之應用程式的連入連線    |     |       |     |
|         | _                 | ☑ 當 Windows Defender 防火牆封鎖新的應用程式時請通知我 |     |       |     |
|         |                   | ● 開閉 Windows Defender 防火牆 (不建議)       |     |       |     |
|         | (公)               | 用網路設定                                 |     |       |     |
|         |                   | ✓ ○ 開飯 Windows Defender 防火牆           |     |       |     |
|         |                   | ■封鎖所有連入連線,包括來自允許的應用程式清單中之應用程式的連入連線    |     |       |     |
|         | _                 | ✓ 當 Windows Defender 防火牆封鎖新的應用程式時請通知我 |     |       |     |
|         |                   | ● 關閉 Windows Defender 防火牆 (不建議)       |     |       |     |
|         | · · · · · ·       |                                       |     |       |     |
|         |                   |                                       |     |       |     |

2 确认 client 端与 License server 之间的联机是否畅通。 在 Windows 的执行窗输入 CMD 指令 以开启 DOS 窗口,并输入 ping License server 计算机名 称。

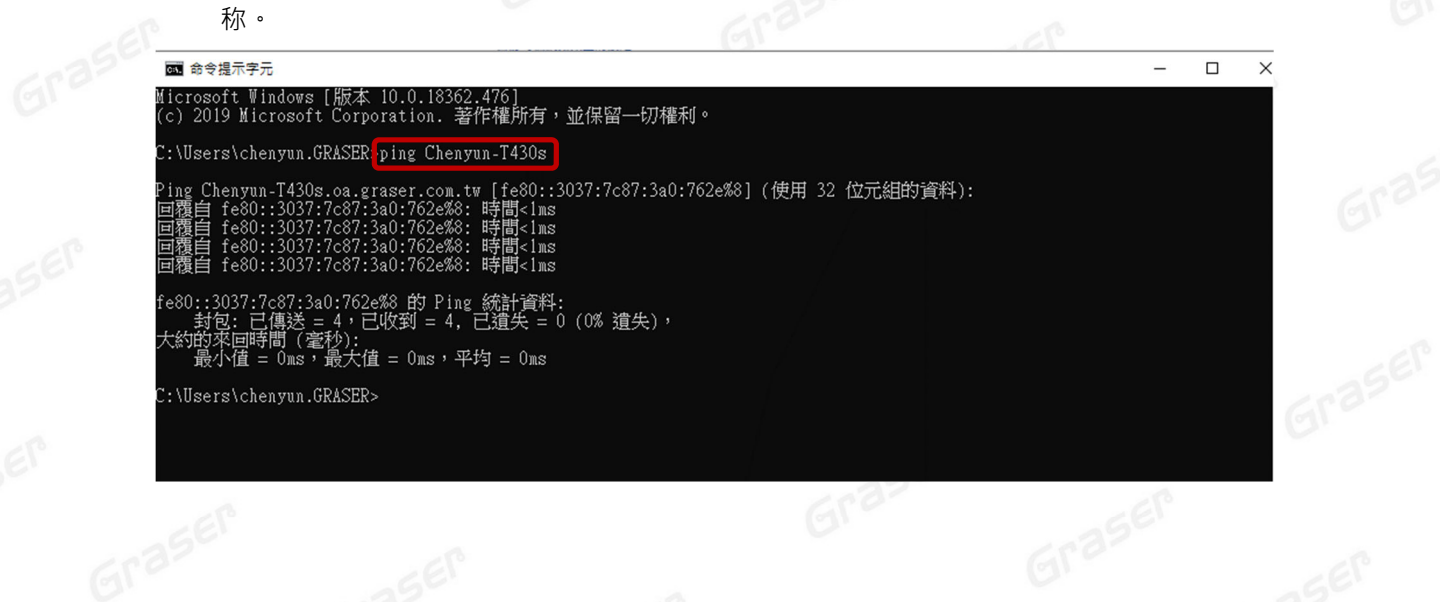

Grasel

Q

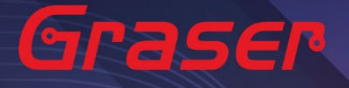

3 确认用户计算机环境变量中 CDS\_LIC\_FILE 的设定是否正确对应到 5280@License Server 计算机名称。

License Server 可以有多个存在,中间需用分号隔开,License 会先去抓取较前面的 Server,如抓 取不成功,再依序抓取后面的 Server。

Ex : 🔿

### 设定 5280@Chenyun-T430s;5280@spbserver

会先抓取 Chenyun-T430s 这台的 Server License · 如未抓取成功 · 程序会再抓取 5280@spbserver 这台的 Server License ·

| <ul> <li>← → &lt; ↑ </li> <li>◆ 2</li> <li>◆ 2</li> <li>◆ 2</li> <li>● 2</li> <li>◆ 2</li> <li>● 2</li> <li>◆ 2</li> <li>● 2</li> <li>◆ 2</li> <li>● 2</li> <li>◆ 2</li> <li>● 2</li> <li>● 2</li></ul> | 性 > 系統<br>×                   | 環境變數                                           |                                                                                                    |   |
|----------------------------------------------------------------------------------------------------|-------------------------------|------------------------------------------------|----------------------------------------------------------------------------------------------------|---|
| 控制台首頁<br>条統內容 發置管理員 電腦名稱 硬體 進階                                                                                                    | ×                             |                                                |                                                                                                    |   |
| ▶ 裝置管理員 電腦名稱 硬體 進階                                                                                                    |                               | chenyun 的使用者變                                  | (史)                                                                                                    |   |
| <ul> <li>♥ 這端設定</li> <li>您必須以条統管理員的</li> <li>♥ 進階条統設定</li> <li>☆能</li> </ul>                                                                                                    | 条統保護 這端<br>身分登入,才能變更這裡的大部分說定。 | 變數<br>CDS_LIC_FILE<br>CDS_LIC_ONLY<br>OneDrive | 値 ^<br>5280@Chenyun-T430s;5280@spbserver<br>1<br>C:\Users\chenyun.GRASER\OneDrive                      |   |
| 視覺奴果、處理議群相                                                                                                    | 、紅僧爾伊布爾和盧凝紅傳體<br>設定(S)        | Patn<br>卡統變數(S)                                | C. (USBS) CriteriyUn, GKASEK/AppUata/LOC<br>新境(N)<br>編輯(E)<br>删除(D)                                    |   |
| 關於您登入時的桌面                                                                                                    | 定<br>設定(£)                    | 日本<br>一<br>提会<br>CDS_LIC_FILE<br>CDS_LIC_FILE  | 4±<br>5280@Chenyun-T430s;5280@spbserver                                                                | 3 |
| 啟動及修復<br>系統啟動、系統失敗                                                                                                    | 及偵鑽資訊<br>設定(T)                | DriverData                                     | C.(WiNdOWS/System32)(Drivers)DriverData<br>C.(Windows/System32)(Drivers)DriverData<br>新增(W) 编程() 删除(L) |   |
|                                                                                                    | 2 環境競數(N)                     |                                                | 確定 取消                                                                                                  |   |
| 請參閱<br>安全性與維護                                                                                                    | 確定 取満                         | 1                                              |                                                                                                    |   |

4 请确认所登入的 User 账号拥有本机完整的 Administrator 管理者的操作权限,并且确认对 C:\Cadence 文件夹拥有完整的控制权限。

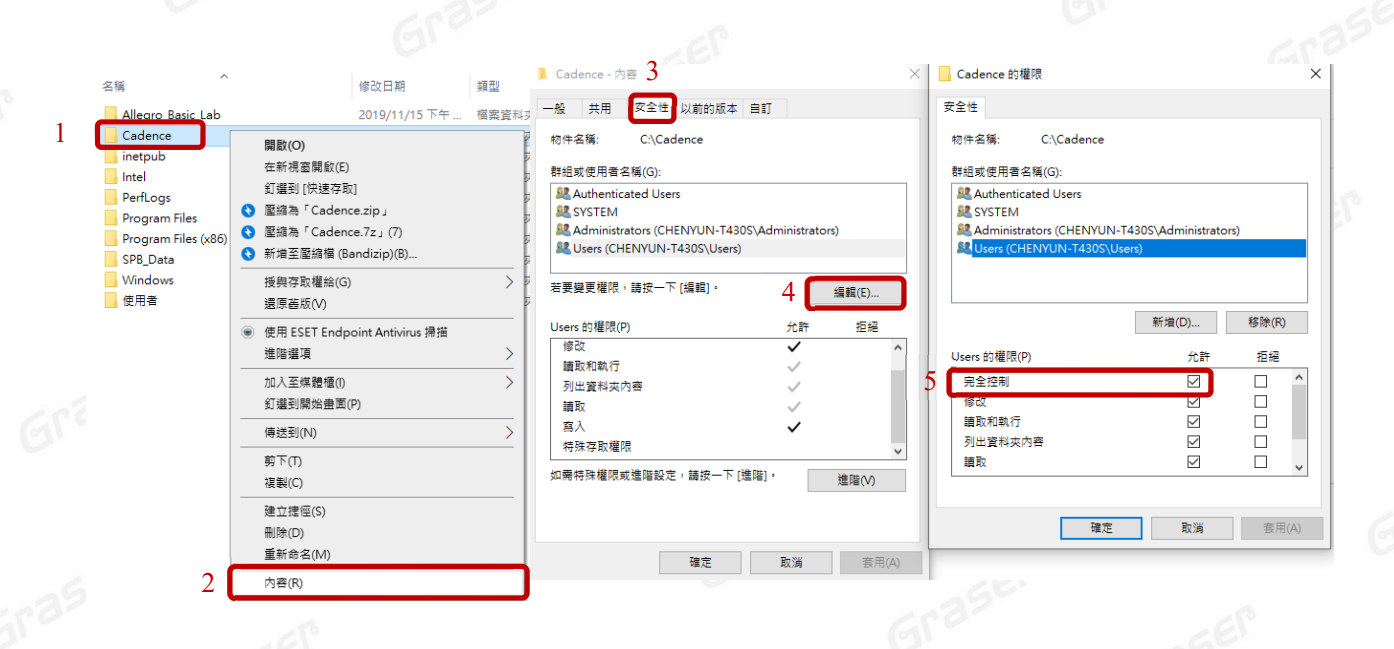

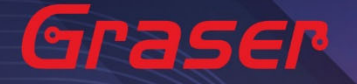

- 5 人工设定 License Server 操作步骤。
  - 5.1 当无法使用 LicenseServerConfiguration 程序设定顺利成功时,请先用文字处理器 (例如记事本,Wordpad...) 打开有 License 字样的档案,内容类似如下: 请先确认以下红框处与你的序号数据有相符
    - 5.1.1 网卡认证:网卡序号。

5.1.2 USB 认证: USB 上的序号。

|                |   | 名稱                                | 修改日期                         | 類型          | 大小          |
|----------------|---|-----------------------------------|------------------------------|-------------|-------------|
| ★ 快速存取         |   | 17.4                              | 2019/12/10 上午                | 檔案資料夾       |             |
| 果田             | A | 2018                              | 2019/12/9 下午 0               | 檔案資料夾       |             |
| 🗐 文件           | * | 2019                              | 2019/12/10 上午                | 檔案資料夾       |             |
| ■ 圖片           | * |                                   | 2019/12/10 上午                | 檔案資料夾       |             |
| ChenYun        | 1 | LicenseManager                    | 2019/12/11 下午                | 檔案資料夾       |             |
| ChenYun        | * | Sigrity2018                       | 2019/12/10 上午                | 檔案資料夾       |             |
| install        |   | Sigrity2019                       | 2019/12/11 上午                | 檔案資料夾       |             |
| LicenseManager |   | Hotfix_SIG18.00.004_wint_1of1 .ex | xe 2019/12/9 上午 1            | 應用程式        | 2,890,573   |
| PowerDC        |   | Hotfin SDB17 20.062 mint 1 of1 on | <u>2010/12/0 ⊢</u>           | ## FR 4모 #* | 2,050,200 1 |
|                |   | License_89039_FLEXID=9-485C48     | 3 <b>B2_4</b> 2019/7/2 下午 04 | 文字文件        | 120 k       |

DAEMON cdslmd ./cdslmd # DO NOT REMOVE THE USE\_SERVER LINE USE SERVER

FEATURE 100 cdslmd 4.4 29-jul-2019 1 4E5E77C9A44E1E8EA037 \ VENDOR\_STRING=UHD:PERM DUP\_GROUP=UHD vendor\_info=25-apr-2019 \ ISSUER=CDNS802696cc17e9be63e290b5e460ed7baa ISSUED=25-apr-2019 \ SN=2019-04-25T21:39:10.028 SIGN2="1B2A 78AA 6D37 B708 B97E \ 4A6D AE6B DEE7 D6D5 19B5 0289 F3F5 89E3 8797 78E9 17E9 2AE6 \ 9FF6 B700 268C 7436 443B 4D9A 33A1 AA22 B0B3 B66F EE33 A429 \ 9749" V7.1\_LK=5E7E6769A542069CA92D FEATURE 111 cdslmd 6.17 29-jul-2019 2 9E0E5729FBC1211DC288 \

5.2 将 Cadence\_SERVER 字符串字段部分,修改成您的 License Server 主机名 (ex:我计算机名

称为 Chenyun-T430s)

| SERVER    | Chenyun-T430s FLEXID=9-485C48B2 5280                                                                |  |
|-----------|----------------------------------------------------------------------------------------------------|--|
| # DO NOT  | REMOVE THE USE_SERVER LINE                                                                          |  |
| JSE_SERV  | VER                                                                                                 |  |
| FEATURE   | 100 cdslmd 4.4 29-jul-2019 1 4E5E77C9A44E1E8EA037 \                                                 |  |
|           | VENDOR_STRING=UHD:PERM_DUP_GROUP=UHD_vendor_info=25-apr-2019 \                                      |  |
|           | ISSUER=CDNS802696cc17e9be63e290b5e460ed7baa ISSUED=25-apr-2019 \                                    |  |
|           | SN=2019-04-25121:39:10.028 SIGN2="IB2A 78AA 6D37 B708 B97E \                                        |  |
|           | 48.00 RE68 DEE7 D6D5 1985 0289 F3F5 89E3 8797 78E9 17E9 28E6 \                                      |  |
|           | 9FF0 5/00 2080 /430 4435 4D9A 33AI AA22 5053 500F EE33 A429 \<br>0740" UT 1 LK_FETECTCONEADOGOCAODD |  |
| 20 A THDD | 9/49 V/.I_LK=3E/E0/09K342009CK92D                                                                   |  |
| CEATURE   | VENDAD STDIMG-HHD.DEDM DHD GDAHD-HHD wandar infa-25 anr 2010 \                                      |  |
|           | ISSUFP-CDNSRO2606cc17a0ba63a200b5a460ad7baa ISSUFD-25_apr-2010                                      |  |
|           | 1550ER-CM500205000176506056250056400607088 1550ED-25-ap1-2015 3                                     |  |
|           |                                                                                                    |  |

5.3 修改好后,将档案另存新档,并把档名命名为 license.dat,然后复制到 LicenseManager 安装路径下,将旧的 License File 予以取代。

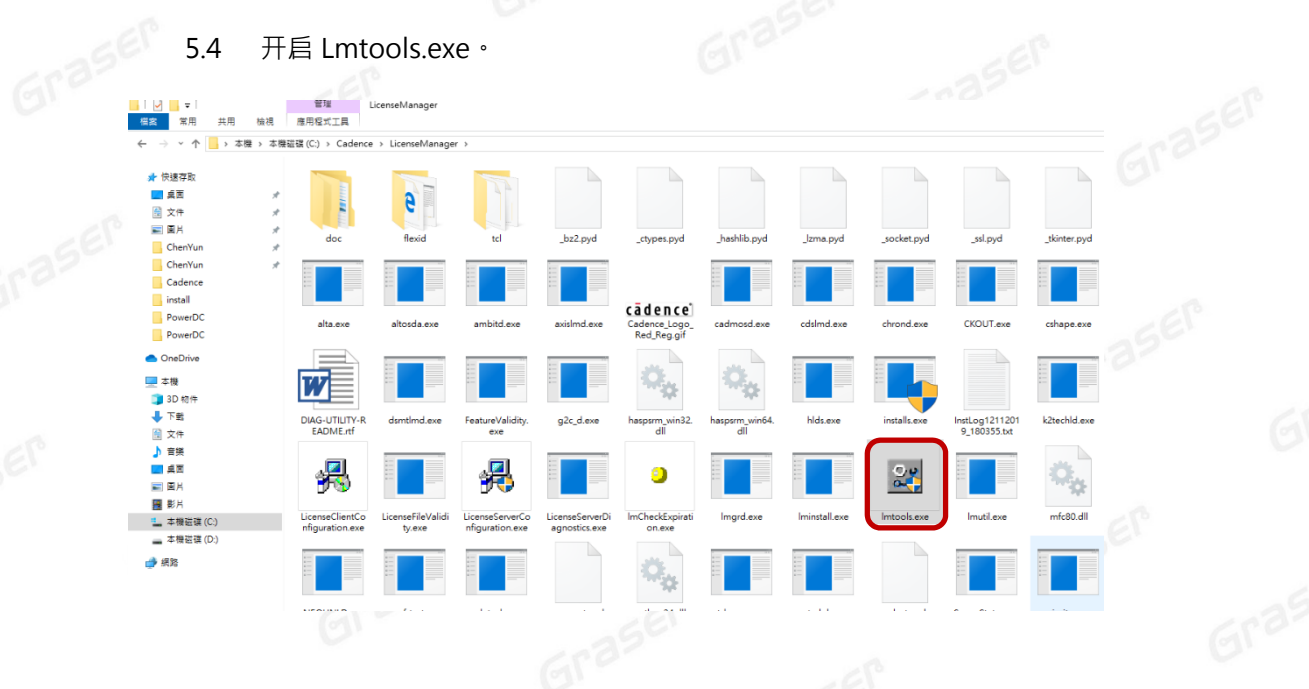

#### 5.5 确认相关档案设定后,点选 Save Service。

| LMTOOLS by Flexera Softwar     | re LLC                                             |                                                        | _                                         | ×      |
|--------------------------------|----------------------------------------------------|--------------------------------------------------------|-------------------------------------------|--------|
| File Edit Mode Help            |                                                    |                                                        |                                           |        |
| Service/License File System Se | ettings   Utilities   Start/Stop/Reread   Server S | Status Server Diags Config                             | Services Borrowing                        | 1      |
| Configure Service              |                                                    | 2                                                      | Save Service                              |        |
| Service Name                   | Cadence License Manager                            | • F                                                    | Remove Service                            |        |
| Path to the Imgrd.exe file     | C:\Cadence\LicenseManager\Imgrd.exe                | Browse                                                 |                                           |        |
| Path to the license file       | C:\Cadence\LicenseManager\license.dat              | Browse                                                 |                                           |        |
| Path to the debug log file     | C:\Cadence\LicenseManager\debug.log                | Browse View                                            | Log Close Log                             |        |
| ☑ Start Server at Po           | wer Up 🔽 Use Services                              | T FlexNet Licensing Serv<br>The FlexNet Licensing Serv | rice Required<br>vice is required for opt | tional |
|                                |                                                    | reatures such as virtualizati                          | on and trusted storag                     | е.     |

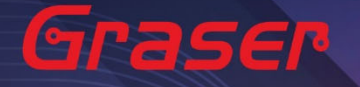

5.6 重新执行 License。

5.6.1 点选 Stop Server · 停止原先的 License 服务。

5.6.2 点选 ReRead License File,读取 License 档案内容。

5.6.3 点选 Start Server ·执行 License ·

5.6.4 确认 Server Start Successful 。

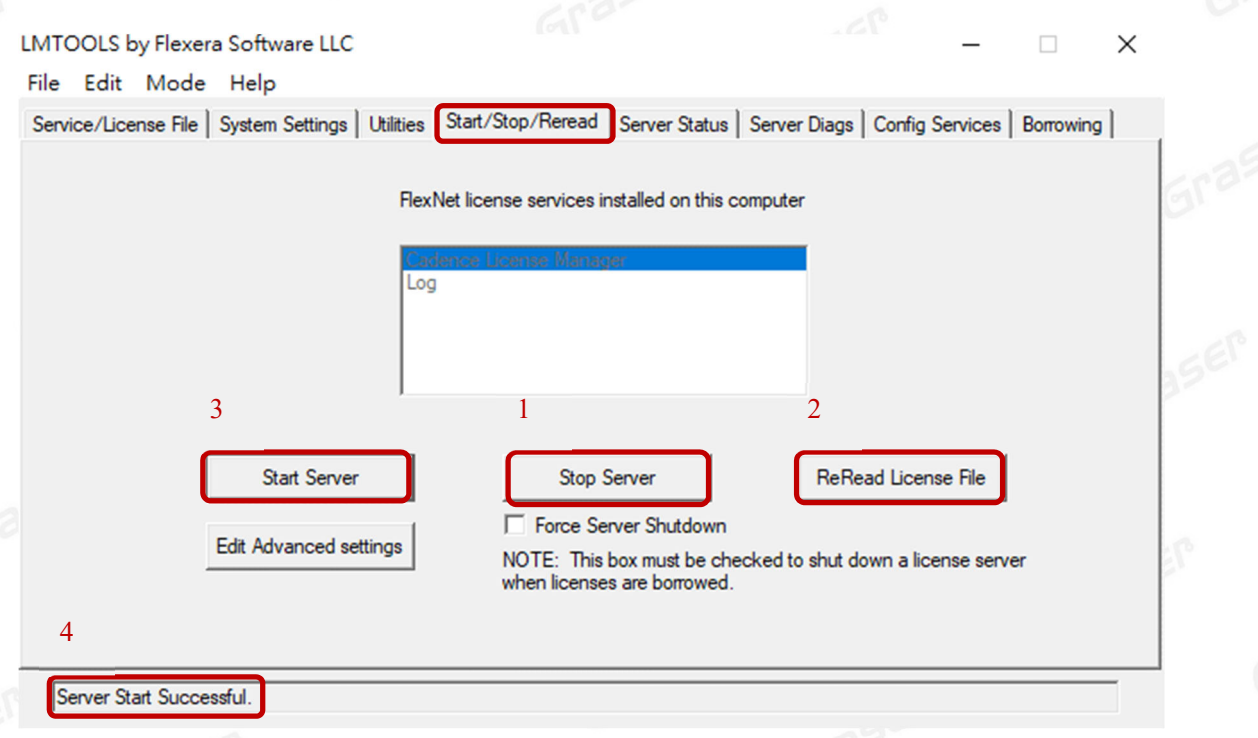

## Graser

本版 Technic Note 版权为 苏州敦众软件科技有限公司 所有,未经允许不得任意转用。